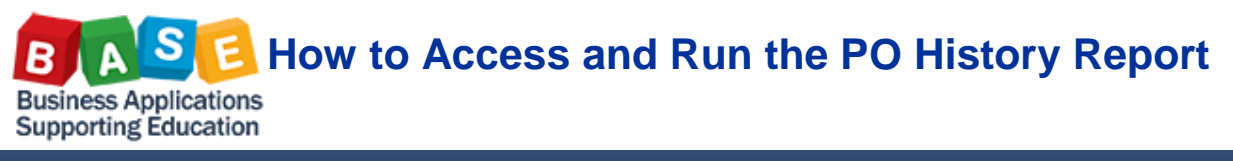

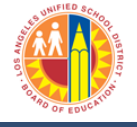

Updated: 10/2/2013

Show Variable Personalization

Show \

Show '

Description

٥

٥

Π

ď

ď

Ē

Description

Ē

đ

ΠÌ

đ

٥

٥

Description

٥

٥

٥

r"l

đ

đ

Current Selection

Current Selection

4500011077

4500011077

This job aid will guide you with steps on how to access and run the PO History report.

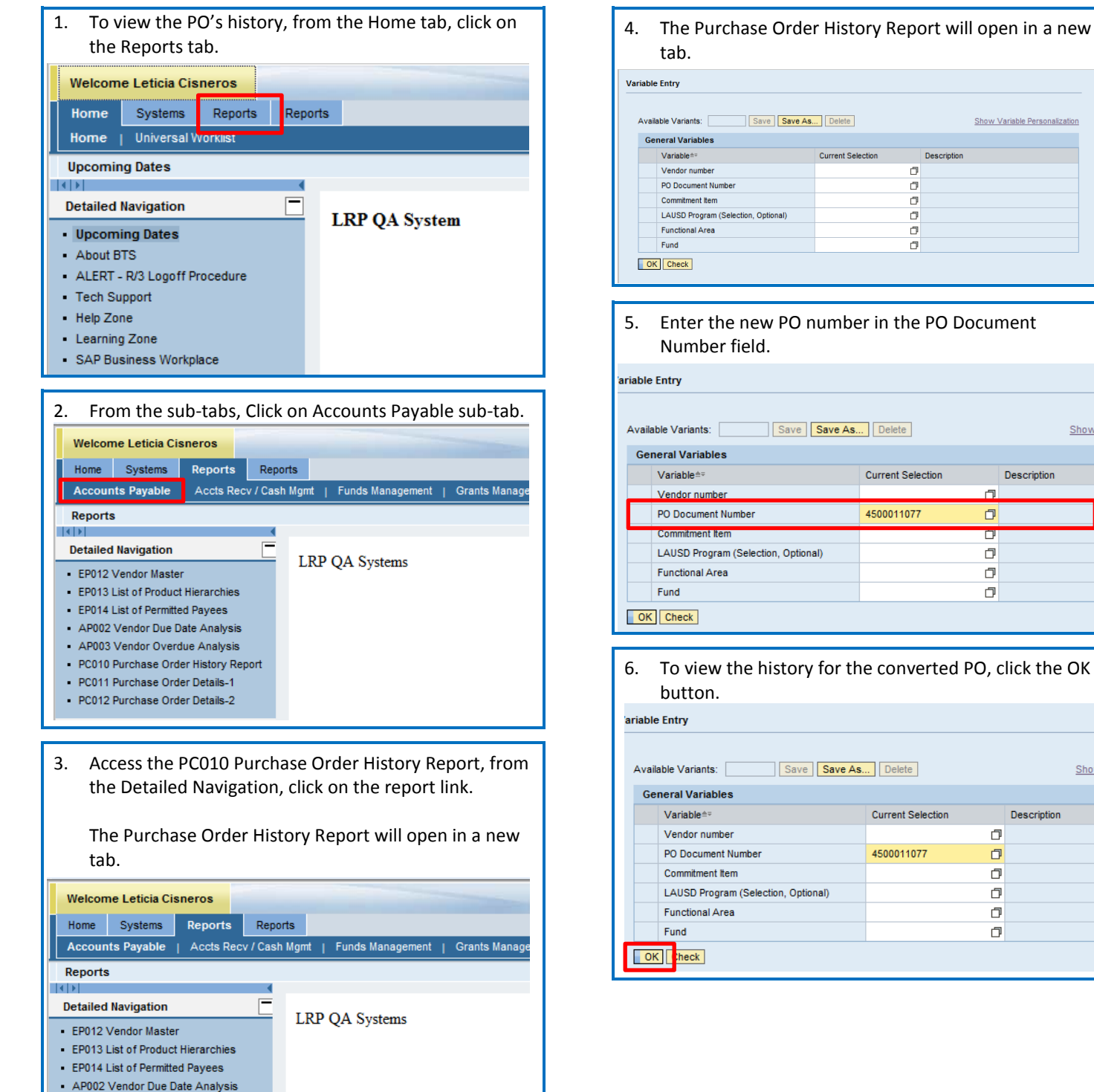

- AP003 Vendor Overdue Analysi
- PC010 Purchase Order History Report PC011 Purchase Order Details-1
- PC012 Purchase Order Details-2

Page 1 of 2

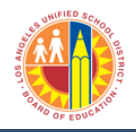

Updated: 10/2/2013

Filter S

06/19/2013 05:31:12

Last Data Update:

## 7. The history for the PO will display.

| S UNIT | 0 80           | 40. |
|--------|----------------|-----|
| 2/19   | $ \mathbf{A} $ | 24  |
| No.    | 73             |     |
|        | m              |     |
| 2      |                |     |
|        |                | 1   |
| 9      |                | 20  |

CO10 Purchase Order History Report Disclament This Information is the property of the Los Angeles Unified School District and is intended solely for internal use by authorized employees with a reasonable need to utilize 8 in order to perform those duiles assigned by their supervisors. This information is not to be reproduced in any form or viewed by non-authorized personnel nor distributed, including via any electronic means, including email, to any authorized or unauthorized person or organization. This information is subject to conditions set forth in the LAUSD Acceptable Use Policy (Bulletin 999), the LAUSD Information Protection Policy (Bulletin 1077), and relevant Federal and State privace area.

New Analysis Open Save As... Depay 4s Table

| ▼ Columns                                |                        |                     |                 |            |                      | Status of GR≜ <sup>∞</sup> | PO Budgeted Amount <sup>±v</sup> | PO Encumbered Amount <sup>av</sup> | Budget remaining in PO≜ <sup>∞</sup> | PO Ordered Amont== | Order quantity≜ <sup>∞</sup> | Retention in CC Crcy: |
|------------------------------------------|------------------------|---------------------|-----------------|------------|----------------------|----------------------------|----------------------------------|------------------------------------|--------------------------------------|--------------------|------------------------------|-----------------------|
| <ul> <li>Key Figures</li> </ul>          | BW: Document Number == | BW: Document Item ± | Document Date 🛓 | Vendor ±   |                      |                            | S                                | S                                  | S                                    |                    | EA                           |                       |
| ▼ Rows                                   | 4500011077             | 1                   | 05/09/2013      | 1000001410 | AIRE FILTER PRODUCTS | \$ 0.00                    | 9.60                             | 9.60                               | 9.60                                 | \$ 0.00            | 4                            | \$ 0.0                |
| <ul> <li>BW: Document Number</li> </ul>  |                        | 2                   | 05/09/2013      | 1000001410 | AIRE FILTER PRODUCTS | \$ 0.00                    | 2.40                             | 2.40                               | 2.40                                 | \$ 0.00            | 1                            | \$ 0.0                |
| <ul> <li>BW: Document Item</li> </ul>    |                        | 3                   | 05/09/2013      | 1000001410 | AIRE FILTER PRODUCTS | \$ 0.00                    | 28.80                            | 28.80                              | 28.80                                | \$ 0.00            | 12                           | \$ 0.0                |
| <ul> <li>Document Date</li> </ul>        |                        | 4                   | 05/09/2013      | 1000001410 | AIRE FILTER PRODUCTS | \$ 0.00                    | 5.06                             | 5.06                               | 5.06                                 | \$ 0.00            | 2                            | \$ 0.0                |
| <ul> <li>Vendor</li> </ul>               |                        | 5                   | 05/09/2013      | 1000001410 | AIRE FILTER PRODUCTS | \$ 0.00                    | 15.18                            | 15.18                              | 15.18                                | \$ 0.00            | 6                            | \$ 0.0                |
| <ul> <li>Free characteristics</li> </ul> |                        | 6                   | 05/09/2013      | 1000001410 | AIRE FILTER PRODUCTS | \$ 0.00                    | 10.76                            | 10.76                              | 10.76                                | \$ 0.00            | 4                            | \$ 0.0                |
|                                          |                        | 7                   | 05/09/2013      | 1000001410 | AIRE FILTER PRODUCTS | \$ 0.00                    | 12.44                            | 12.44                              | 12.44                                | \$ 0.00            | 4                            | \$ 0.0                |
|                                          |                        | 8                   | 05/09/2013      | 1000001410 | AIRE FILTER PRODUCTS | \$ 0.00                    | 11.52                            | 11.52                              | 11.52                                | \$ 0.00            | 6                            | \$ 0.0                |
|                                          |                        | 9                   | 05/09/2013      | 1000001410 | AIRE FILTER PRODUCTS | \$ 0.00                    | 8.80                             | 8.80                               | 8.80                                 | \$ 0.00            | 4                            | \$ 0.0                |
|                                          |                        | #                   | 05/09/2013      | 1000001410 | AIRE FILTER PRODUCTS | 0.00                       | 0.00                             | 0.00                               | 0                                    | 0.00               | 0                            | 0.0                   |

Analysis Area